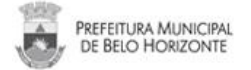

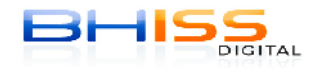

#### MANUAL DO "NOVO COMPONENTE ASSINADOR BHISS DIGITAL"

Prezado Contribuinte usuário do Sistema BHISS Digital:

Esse manual tem como objetivo auxiliá-lo nas configurações do seu micro para que seja possível a realização do teste em seu certificado digital utilizando o novo componente assinador de NFS-e´s a ser adotado pela SMF/PBH.

Para as empresas emissoras de NFS-e que já possuem cadastro no ambiente de homologação/testes BHISS Digital, também será possível gerar e assinar a NFS-e, também em ambiente de testes, ou seja, sem validade fiscal.

É imprescindível que seu certificado seja testado nesse aplicativo; evitando, assim, problemas futuros com a assinatura digital nos componentes do BHISS Digital.

A PBH/SMF agradece a atenção e o apoio nesse momento de renovação da segurança do sistema BHISS Digital.

Atenciosamente, SMF – Secretaria Municipal de Finanças SMAAR – Secretaria Municipal Adjunta de Arrecadação GETM – Gerência de Tributos Mobiliários GASIN - Gerência de Administração dos Serviços de TI

# CONTEÚDO:

- 1. ACESSANDO O LINK DO APLICATIVO-TESTE
- 2. CONFIGURAÇÃO MICRO ONDE ESTEJA INSTALADO O JAVA 6 (NOS NAVEGADORES MOZZILA FIREFOX E GOOGLE CHROME)
- 3. CONFIGURAÇÃO DO COMPONENTE ASSINADOR
- 4. CONFIGURAÇÃO DO CERTIFICADO DIGITAL
- 5. TESTE DO CERTIFICADO DIGITAL
- 6. RESULTADOS DO TESTE DO CERTIFICADO DIGITAL
- 7. GERANDO E ASSINANDO A NFS-e EM AMBIENTE DE TESTES/HOMOLOGAÇÃO
- 8. RESULTADOS TESTE DE GERAÇÃO E ASSINATURA DA NFS-e

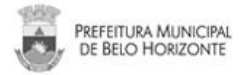

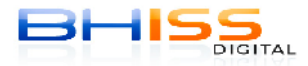

#### 1. ACESSANDO O LINK DO APLICATIVO-TESTE

O link do aplicativo que verificará se o seu certificado digital é compatível com o novo componente assinador de NFS-e a ser adotado na SMF/PBH está disponível tanto no ambiente de produção quanto no ambiente de homologação do BHISS Digital.

<u>Ambiente de Produção</u>: Acessar o Portal BHISS Digital <<u>www.pbh.gov.br/bhissdigital</u>> - Menu: Apresentação - link: **"Teste do certificado digital"**, como mostrado na figura abaixo:

| BHISS                                 | 👰 Fique Atento                                            | Acesso Rápido |
|---------------------------------------|-----------------------------------------------------------|---------------|
|                                       | 13/09/2013<br>BHISS Digital - Teste do novo componente da | Login 🖬       |
| <ul> <li>INFORMAÇÕES ÚTEIS</li> </ul> | assinatura digital                                        | CONSULTA      |
| ► LEGISLAÇÃO                          | assinador para teste                                      | NFS           |
| ▶ TESTE DO CERTIFICADO DIGITAL        | Saiba mais     12/09/2013                                 | AIDF.web      |

<u>Ambiente de Homologação</u>: Acessar o Portal BHISS Digital <<u>www.pbh.gov.br/bhissdigital</u>> - **ícone (à direita)** – **BHISS-Testes** – Menu: Serviços - link: **"Teste do certificado digital**", como mostrado na figura abaixo:

| 🗸 SERVIÇOS                  | Presença 2013"                                          | NFS<br>AVULSA . web |
|-----------------------------|---------------------------------------------------------|---------------------|
| ▶ AIDF                      | ≯ Saiba mais                                            |                     |
| CERTIDÃO DE ESTIMATIVA      | 02/07/2013<br>NFS-e - Atualização automática do Java    | ESTABELECIMENTOS    |
| CONSULTAS                   | ASSUNTO: Desativar a atualização automática do Java     |                     |
| ► CREDENCIAMENTO            | > Saiba mais                                            | PARCELAMENTO        |
| ▶ DES                       | 02/07/2013                                              | ISS-web             |
| ▶ DES-IF                    | NFS-e - Erro em que o Firefox ou Chrome                 | Buice               |
| ▶ ESTABELECIMENTOS GRÁFICOS | desabilitam o plugin assinador                          |                     |
| **                          | Associto. Theox ou chrome desabilitian o pugni e a teta | uo                  |

| BHISS                                            | AMBIENTE DE TESTES                              |
|--------------------------------------------------|-------------------------------------------------|
| > SISTEMAS<br>• AIDF WEB                         | BHISS Digital :: Objetivos Saiba mais           |
| CONTROLE DE ACESSO     DES     DES-JE            | BHISS Digital :: Ambiente de Homologação        |
| ESTABELECIMENTOS GRÁFICOS WEB     NFS-E          | NFS-e :: Endereço URL <webservice></webservice> |
| PARCELAMENTO WEB - ISS PJ     SERVIÇOS     CUIAS | BHISS Digital :: Informações úteis              |
| TESTE DO CERTIFICADO DIGITAL                     | 7                                               |

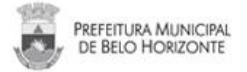

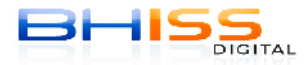

# 2. CONFIGURAÇÃO MICRO ONDE ESTEJA INSTALADO O JAVA 6

Caso seu computador esteja com a versão desatualizada do Java (o Java6 ou Java 7.21, por exemplo), será necessário executar as seguintes configurações, antes de se realizar o teste do seu certificado. Abaixo estão os procedimentos a serem realizados nos navegador Mozzila Firefox e Google Chrome, que são homologados para as aplicações BHISS Digital:

1. Para usuários do navegador Mozilla Firefox

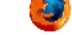

Caso seu navegador apresente o símbolo vermelho como abaixo, clique sobre o mesmo.

| 🖌 📑 💊 https://bhisshomploga.pbh.gov.l<br>🔊 jiltimas notícias 🛄 E-Mai PBH 🙁 Google 🕽 | br/nfse-cert-digtal/pages/testeAssinatur<br>👼 :: BHISS Digtal :: 🊾 Uai - Notícias, | ra.jsf<br>esporte                 | 📩 🔻 🧭 🗍 🔍 🛪 My Web Sea            |
|-------------------------------------------------------------------------------------|------------------------------------------------------------------------------------|-----------------------------------|-----------------------------------|
|                                                                                     | NFS·e                                                                              | TESTE                             | BHISS<br>WEAK DIGITAL             |
|                                                                                     | • Consulta                                                                         |                                   | Quinta feira, 1 de Agosto de 2013 |
|                                                                                     | Clique no botão assinar para t                                                     | cestar o seu certificado digital. |                                   |

2. Aparecerá a seguinte tela, onde você deve clicar na opção "Ativar todos os plugins".

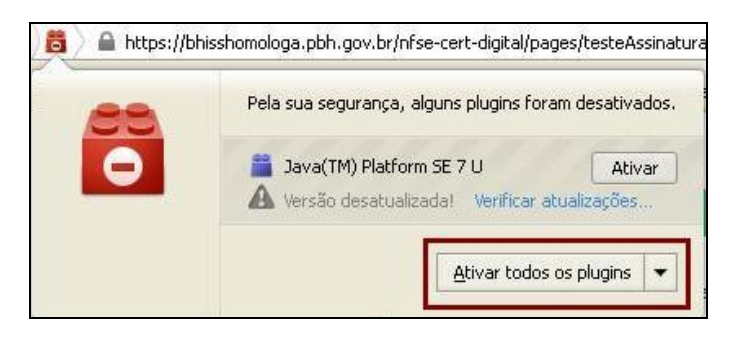

2. Para usuários do navegador Google Chrome

Caso você seja usuário do navegador Google Chrome, será apresentada a mensagem "O Java (TM) precisa de sua permissão para ser executado".

Selecione a opção "Executar sempre neste site"

| e ⇒ e     | 🚆 https://bhisshomologa.obh.gov.br/rfse-cert-c   | lig tal/pages/testeAssin | atura.jsf                  |                                   |
|-----------|--------------------------------------------------|--------------------------|----------------------------|-----------------------------------|
| 🌸 O Java( | TM) precisa de sua permissão para por executado. | Executar esta vez        | Executar scmpre neste site |                                   |
|           | NFS                                              |                          | TESTE                      | BHIS5                             |
|           | • Consulta                                       |                          |                            | Quinta-feira, 1 de Agosto de 2013 |

3. A janela a seguir será mostrada para quaisquer navegadores.

Ao apresentar a janela com a mensagem abaixo "Java Update Necessário". Selecione a opção "Mais Tarde". Marque também a caixa de seleção "Não perguntar outra vez até que a próxima atualização esteja disponível".

| Java Uj | pdate Necessária 🛛 🗙                                                                                                    |
|---------|----------------------------------------------------------------------------------------------------|
| U       | Sua versão do Java não é segura.<br>Clique em Atualizar para instalar a versão segura recomendada. Clique em Bloquear para interromper o conteúdo Java no seu browser ou em<br>Mais Tarde para continuar e ser lembrado novamente em outra ocasião. |
| -       | Atualizar Bloquear Mais tarde                                                                                                    |

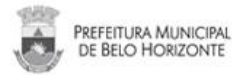

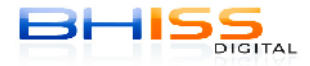

## 3. CONFIGURAÇÃO DO COMPONENTE ASSINADOR

1. Será apresentada a tela do componente assinador, conforme abaixo.

Clique em "Executar" e marque a opção "Não mostrar novamente para aplicações do editor acima".

| Dese              | eja executar es                                  | ta aplicação?                                                                                                    |
|-------------------|--------------------------------------------------|----------------------------------------------------------------------------------------------------|
| 1                 | Nome                                             | : br/com/esec/signapplet/DefaultSignApplet                                                                          |
|                   | Edito                                            | r: e-Sec                                                                                                    |
|                   | De:                                              | https://bhisshomologa.pbh.gov.br//sdk-web.jar                                                                       |
| Esta a<br>as do o | olicação será executac<br>computador em risco. E | la com acesso irrestrito, o que pode colocar suas informações pessoais e<br>Execute-a somente se confiar no editor. |
| Não               | o mostrar novamente p                            | para aplicações do editor e local acima                                                                             |
| U                 | Mais Informações                                 | Executar Cancelar                                                                                                   |

| Advertência de | e Segurança                                | × |
|----------------|--------------------------------------------|---|
| Deseja Cor     | ntinuar?                                   |   |
| A conexão co   | m este site não é confiável.               |   |
|                | Site: https://bhisshomologa.pbh.gov.br:443 |   |
| obscivação.    | site.                                      |   |
|                | Mais Informações                           |   |
|                | Continuar                                  |   |
| 🕑 Mostrar Opg  | ;ões                                       |   |
|                |                                            |   |

2. Em seguida, será exibida uma segunda tela de "Advertência de Segurança". Clique em "Não".

| Advertê | incia de Segurança                                                                                            |                                                                 |                                                                     | ×                                          |
|---------|----------------------------------------------------------------------------------------------------|-----------------------------------------------------------------|---------------------------------------------------------------------|--------------------------------------------|
| 1       | O Java descobriu componentes da a<br>Entre em contato com o fornecedor o<br>Bloquear a execução de componente | plicação que pode:<br>da aplicação para «<br>es possivelmente n | riam indicar uma preocup<br>assegurar que ela não te<br>ão seguros? | ação com a segurança.<br>nha sido violada. |
|         | Sim                                                                                                    | Não                                                             | Ajuda                                                               |                                            |

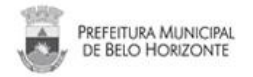

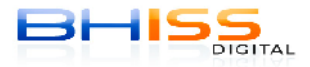

## 4. CONFIGURAÇÃO DO CERTIFICADO DIGITAL

1. Insira seu token ou cartão + leitora

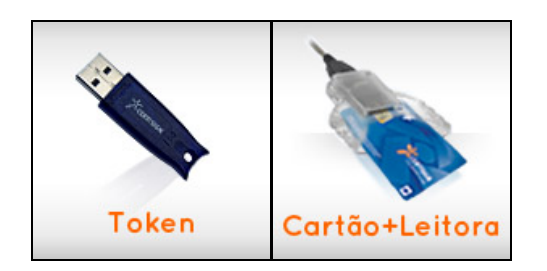

2. Clique em "Configurações do Certificado Digital".

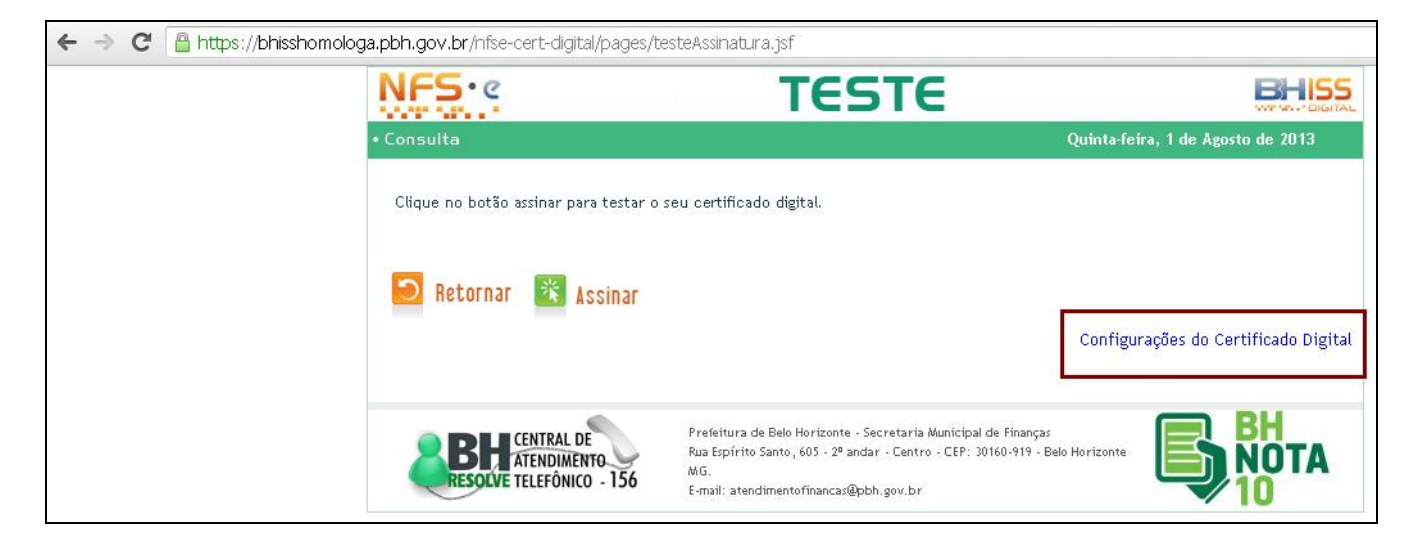

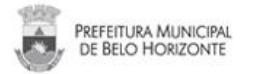

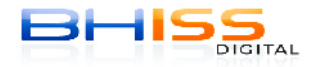

3. Será exibida a tela abaixo "Configurações da Applet".

<u>Inicialmente</u>, você deixará marcada a opção **MS CAPI**, que trata do reconhecimento automático do certificado digital através das ferramentas do Microsoft Windows que é utilizado na maioria dos computadores atualmente.

| positorio de chaves | -                  |
|---------------------|--------------------|
| Arquivo PKCS12      | 🔤 Auto Encriptacao |
| Assinatura          | Procurar           |
| Sigilo              | Procurar           |
| Microsoft CAPI      |                    |
| HSM                 |                    |
| Biblioteca PKCS#11  | Número do Slot 📃 👻 |

4. As demais opções dessa caixa de configuração estão relacionadas à forma com a qual o novo componente assinador do BHISS Digital identificará o seu certificado.

<u>Cartão inteligente</u>: Nesse caso, o acesso aos certificados digitais armazenados em dispositivos SmartCard e Token será realizado através da interface PKCS#11 utilizando os drivers que serão carregados automaticamente pelo componente.

<u>Arquivo PKCS12</u>: Trata-se de um padrão de certificação onde o se inclui o certificado e a chave privada em um arquivo protegido por senha.

<u>**HSM</u>** – (Hardware Security Module) trata-se de um hardware criptográfico onde o certificado digital pode ser armazenado com alto nível de segurança.</u>

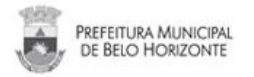

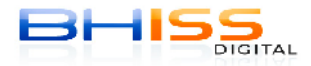

### 5. TESTE DO CERTIFICADO DIGITAL

1. Clique no botão "Assinar".

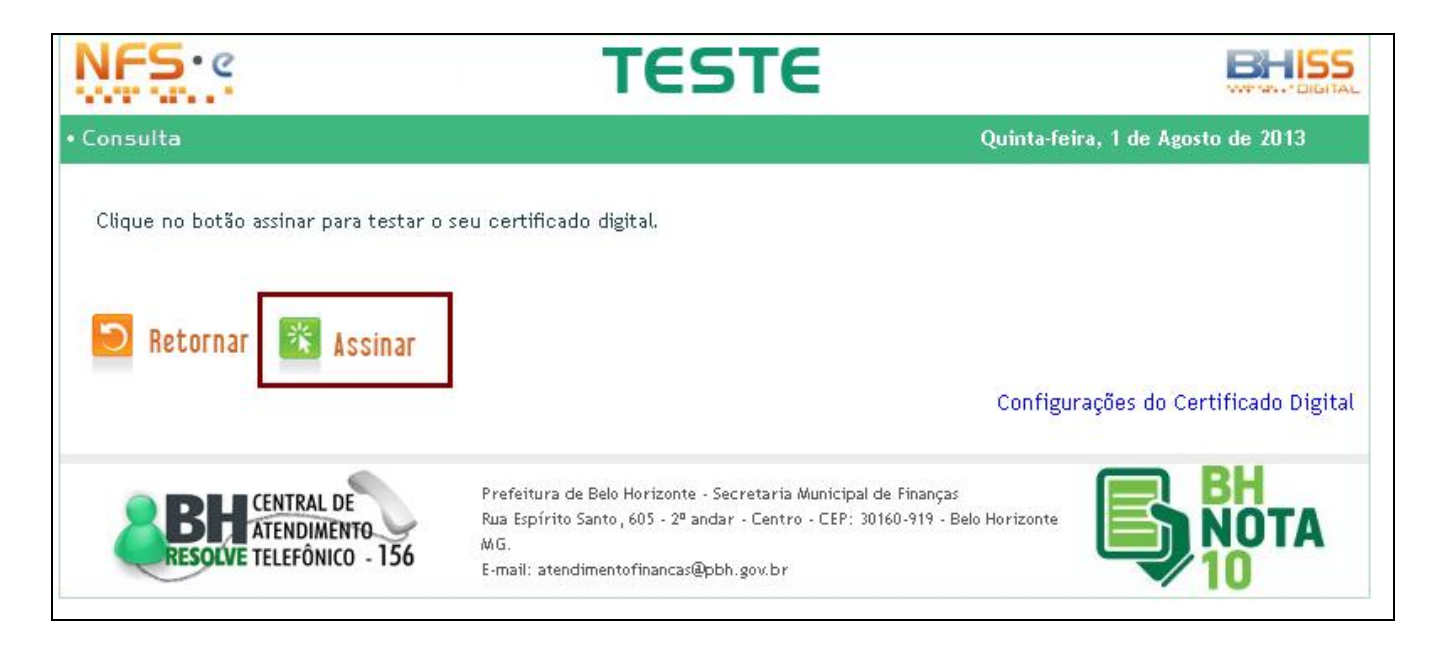

2. Digite a senha do seu certificado digital (token ou smartcard).

| 🖻 Efetuar logon: eToken |                  |          | $\mathbf{\times}$ |
|-------------------------|------------------|----------|-------------------|
|                         | Log On no eToken | eToken   |                   |
| Inserir a senha do e    | sToken           |          |                   |
| Nome do eToken:         | eToken           |          | ]                 |
| Senha:                  | •••••            |          |                   |
|                         | Idioma Atual: PT |          |                   |
|                         | ОК               | Cancelar |                   |

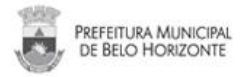

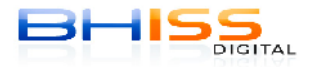

#### 6. RESULTADOS - TESTE DO CERTIFICADO DIGITAL

1. Em caso de sucesso: Aparecerá a mensagem: "Seu certificado foi reconhecido com sucesso".

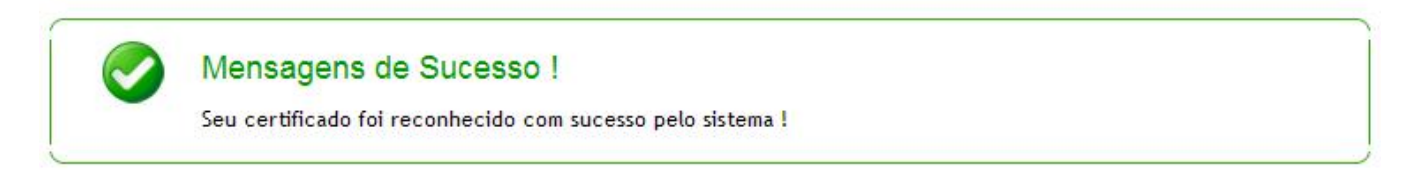

2. Em caso de erro: aparecerá a mensagem *"Erro: Certificado não reconhecido".* 

**Ação 1**: Se, <u>após executar os testes usando a opção **MS CAPI**</u> (conforme indicado no item 4 – "Configuração do Certificado") você não obtiver sucesso, refaça o procedimento, alterando a configuração para "Cartão Inteligente – Automático" presente na tela supracitada.

**Ação 2**: Se, mesmo assim, o erro persistir, você deve enviar um e-mail para <u>novasdk@pbh.gov.br</u> com o seguinte conteúdo:

- Printscreen da tela de erro.
- Dados do seu certificado digital: Modelo, Marca, Autoridade Certificadora, e-CPF ou e-CNPJ.
- Versão do Java utilizado.

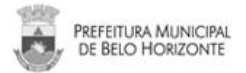

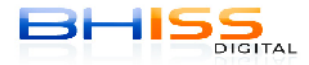

## 7. GERANDO E ASSINANDO A NFS-e EM AMBIENTE DE TESTES/HOMOLOGAÇÃO

É possível também gerar e assinar NFS-e no ambiente de testes/homologação usando o novo componente assinador a ser adotado na SMF/PBH.

**Atenção** Nesse caso, a empresa deverá possuir cadastro e estar credenciada a emitir NFS-e no <u>ambiente de homologação.</u>

Para se cadastrar no <u>ambiente de homologação</u>, acesse o Portal BHISS Digital <<u>www.pbh.gov.br/bhissdigital</u>> **ícone (à direita) – BHISS-Testes –** Menu: Sistemas - link: Controle de Acesso – Cadastro de Empresas ou Cadastro com Certificação Digital.

1. Acessar o Portal BHISS Digital <<u>www.pbh.gov.br/bhissdigital</u>> - ícone (à direita) - BHISS-Testes

| <ul> <li>AIDF</li> <li>CERTIDÃO DE ESTIMATIVA</li> <li>CCONSULTAS</li> <li>CCONSULTAS</li> <li>CREDENCIAMENTO</li> <li>DES</li> <li>D2/07/2013</li> <li>NFS-e - Atualização automática do Java</li> <li>Saiba mais</li> <li>CREDENCIAMENTO</li> <li>DES</li> <li>D2/07/2013</li> <li>NFS-e - Erro em que o Firefox ou Chrome desabilitam o plugin assinador</li> </ul>                                                                                                    | ✓ SERVIÇOS                  | Presença 2013"                                                                                | NFS<br>AVULSA - web |
|----------------------------------------------------------------------------------------------------|-----------------------------|-----------------------------------------------------------------------------------------------|---------------------|
| • CERTIDÃO DE ESTIMATIVA     02/07/2013       • CONSULTAS     NFS-e - Atualização automática do Java       • CONSULTAS     ASSUNTO: Desativar a atualização automática do Java       • CREDENCIAMENTO     > Salba mais       • DES     02/07/2013       • DES-IF     NFS-e - Erro em que o Firefox ou Chrome desabilitam o plugin assinador                                                                                                    | AIDF                        | > Saiba mais                                                                                  |                     |
| <ul> <li>CONSULTAS</li> <li>CREDENCIAMENTO</li> <li>CREDENCIAMENTO</li> <li>CRES</li> <li>02/07/2013</li> <li>DES-IF</li> <li>NFS-e - Erro em que o Firefox ou Chrome desabilitam o plugin assinador</li> </ul>                                                                                                    | ▶ CERTIDÃO DE ESTIMATIVA    | 02/07/2013<br>NFS-e - Atualização automática do Java                                          | ESTABELECIMENTOS    |
| CREDENCIAMENTO       Saiba mais       PARCELAMENT         DES       02/07/2013       PARCELAMENT         > DES-IF       NFS-e - Erro em que o Firefox ou Chrome<br>desabilitam o plugin assinador       Image: Comparison of the statement of the statement of the stat | CONSULTAS                   | ASSUNTO: Desativar a atualização automática do Java                                           |                     |
| DES     02/07/2013       > DES-IF     NF5-e - Erro em que o Firefox ou Chrome<br>desabilitam o plugin assinador                                                                                                    | ► CREDENCIAMENTO            | > Salba mais                                                                                  | PARCELAMENTO        |
| DESLIF     NFS-e - Erro em que o Firefox ou Chrome     desabilitam o plugin assinador                                                                                                    | ▶ DES                       | 02/07/2013                                                                                    | 155 · web           |
| desabilitam o plugin assinador                                                                                                    | ▶ DES-IF                    | NF5-e - Erro em que o Firefox ou Chrome                                                       | Bucc                |
| ASSUNTO: Eirefax ou Chrome desabilitam o plugin e a tela do                                                                                                    | ▶ ESTABELECIMENTOS GRÁFICOS | desabilitam o plugin assinador<br>ASSINTO: Firefox ou Chrome desabilitam o plugin e a tela do | DIGITAL             |

2. Acessar o menu Sistemas – NFS-e.

3. Clique em "Autenticação" e informe login e a senha do BHISS Digital – ambiente de testes/homologação.

4. Preencha a NFS-e e assine normalmente usando o seu certificado digital.

**Obs**.: Todos os atos e fatos, bem como os documentos e as NFS-e geradas neste ambiente de homologação não tem valor jurídico.

| BHISS                                    | AMBIENTE DE TESTES                       |
|------------------------------------------|------------------------------------------|
| > SISTEMAS<br>• AIDF WEB                 | BHISS Digital :: Objetivos               |
| CONTROLE DE ACESSO     DES               | BHISS Digital :: Ambiente de Homologação |
| DES-IF     ESTABELECIMENTOS GRÁFICOS WEB | NES-e ·· Endereco LIRI «WebService»      |
| ▶ NFS-E                                  | NIS-e Endereço okt «Webservice»          |

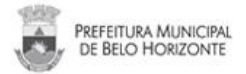

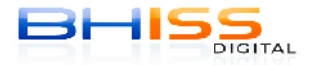

### 8. RESULTADOS - TESTE DE GERAÇÃO E ASSINATURA DA NFS-e

1. Em caso de sucesso: A NFS-e estará gerada e assinada no ambiente de testes do BHISS Digital.

2. Em caso de <u>erro</u>:

**Ação 1**: Se, <u>após executar os testes usando a opção **MS CAPI**</u> (conforme indicado no item 4 – "Configuração do Certificado") você não obtiver sucesso, refaça o procedimento, alterando a configuração para "Cartão Inteligente – Automático" presente na tela supracitada.

**Ação 2**: Se, mesmo assim, o erro persistir, você deve enviar um e-mail para <u>novasdk@pbh.qov.br</u> com o seguinte conteúdo:

- Printscreen da tela de erro.
- Dados do seu certificado digital: Modelo, Marca, Autoridade Certificadora, e-CPF ou e-CNPJ.
- Versão do Java utilizado.